# Release Notes CCURPWM (WC-PWM-1012 Output)

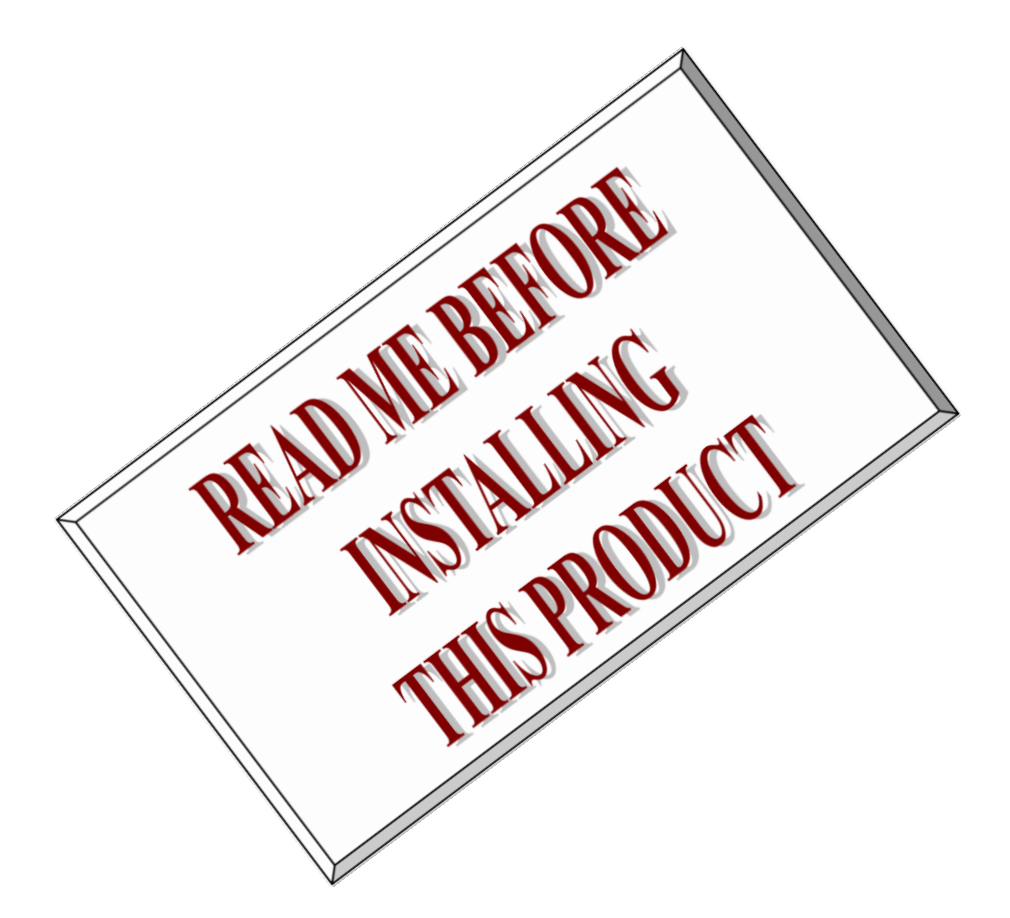

| Driver   | ccurpwm (WC-PWM-1012)                    |            |
|----------|------------------------------------------|------------|
| OS       | RedHawk                                  |            |
| Vendor   | Concurrent Real-Time, Inc.               |            |
| Hardware | 12-Channel PWM Output Card (CP-PWM-1012) |            |
| Author   | Darius Dubash                            |            |
| Date     | May 6 <sup>th</sup> , 2021               | Rev 2021.1 |

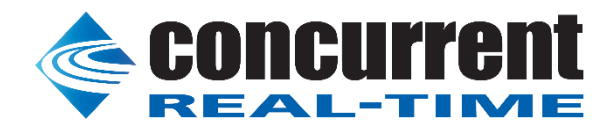

This page intentionally left blank

# **Table of Contents**

| 1.                                              | INTRODUCTION              |                                          |  |  |
|-------------------------------------------------|---------------------------|------------------------------------------|--|--|
| 2.                                              | REQUIREMENTS1             |                                          |  |  |
| 3.                                              | DOCUMENTATION1            |                                          |  |  |
| 4.                                              | INSTALLATION AND REMOVAL1 |                                          |  |  |
| 4                                               | .1.                       | Hardware Installation                    |  |  |
| 4                                               | .2.                       | Software Installation                    |  |  |
| 4                                               | .3.                       | Software Removal                         |  |  |
| 5.                                              | AU                        | UTO-LOADING THE DRIVER4                  |  |  |
| 6.                                              | 6. TESTING AND USAGE      |                                          |  |  |
| 7.                                              | RF                        | E-BUILDING THE DRIVER, LIBRARY AND TESTS |  |  |
| 8.                                              | SC                        | OFTWARE SUPPORT                          |  |  |
| 8                                               | .1.                       | Device Configuration                     |  |  |
| 8                                               | .2.                       | Library Interface                        |  |  |
| 8                                               | .3.                       | Firmware Updates                         |  |  |
| 8                                               | .4.                       | Debugging6                               |  |  |
| 9.                                              | NC                        | OTES AND ERRATA                          |  |  |
| APPENDIX A: MODES OF OPERATION                  |                           |                                          |  |  |
| APPENDIX B: EXTERNAL CONNECTIONS AND PIN-OUTS11 |                           |                                          |  |  |
| AP                                              | APPENDIX C: THE BOARD     |                                          |  |  |

This page intentionally left blank

# 1. Introduction

This document assists the user in installing the CP-PWM-1012-Linux *ccurpwm* driver and related software on the RedHawk OS for use with the CP-PWM-1012 board. The directions in this document supersede all others – they are specific to installing the software on Concurrent Real-Time's RedHawk systems. Other information provided as part of this release, when it may contradict Concurrent's directions, should be ignored and Concurrent's directions should prevail.

For additional information on this driver and usage refer to the *ccurpwm* and *ccurpwm\_lib* man pages.

#### Brief Description of the CP-PWM-1012 Board

The CP-PWM-1012 is an FPGA-based Pulse Width Modulation (PWM) card from Concurrent. The CP-PWM-1012 autonomously generates TTL pulse width modulated signals with high accuracy. With a timing resolution of 50 ns and the ability to program sine frequencies, PWM frequencies, dead-band, and duty cycle in real time makes this card ideal for use in Hardware-In-Loop (HIL) systems. The CP-PWM-1012 comes in PCIe form factor. Multiple CP-PWM-1012 cards can be placed in one system. A Molex LFH-60 connector is mounted on each card for connection to external devices.

This driver is not supported with 32-bit applications running on RedHawk 7.0 and above.

#### CP-PWM-1012 Features:

- FPGA based PWM board
- PCle form factor
- TTL outputs
- 2 channel, 3 phase complementary PWM outputs (12 outputs) or
- 1 channel, 6 phase complementary PWM outputs (12 outputs) or
- 12 channel straight PWM outputs (12 outputs)
- 12 bit PWM signal resolution
- In sine wave mode, programmable sine frequency, phase angles, dead-band, and PWM frequency
- In straight PWM mode, programmable PWM frequency and duty cycle
- 20 MHz PWM base frequency i.e. timing resolution of 50 ns
- 66 MHz board frequency

## 2. Requirements

- CP-PWM-1012 PCIe board installed.
- This driver supports various versions of RedHawk. Actual supported versions depend on the driver being installed.

#### 3. Documentation

• 12-Channel Pulse Width Modulation (PWM) Output PCIe card datasheet by Concurrent Real-Time.

## 4. Installation and Removal

## 4.1. Hardware Installation

The CCURPWM card is a x1 PCI Express product and is compatible with any PCI Express slot. The board must be installed in the system before attempting to use the driver.

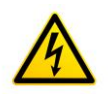

<u>Caution</u>: when installing the card insure the computer is powered off and the machine's power cord is disconnected. Please observe electrostatic discharge precautions such as the use of a grounding strap.

The *ccurpwm* driver is designed to support IRQ sharing, however, since it does not use interrupts, it should not matter which PCIe slot is placed in.

An 'Ispci -v' or the 'Isirq' command can be used to determine the IRQs of various devices in the system.

```
# lspci -v -d 1542:9272
05:04.0 System peripheral: Concurrent Computer Corporation Device 9272 (rev 01)
Subsystem: PLX Technology, Inc. Device 9056
Flags: bus master, 66MHz, medium devsel, latency 96, IRQ 19
Memory at c4b08000 (32-bit, non-prefetchable) [size=512]
Memory at c4b00000 (32-bit, non-prefetchable) [size=32K]
Capabilities: <access denied>
# lsirq
19 05:04.0 Concurrent Computer Corporation Unknown device (rev 01)
```

After installing the card, reboot the system and verify the hardware has been recognized by the operating system by executing the following command:

#### # lspci -d 1542:9272

For each CCURPWM-1012 (Output) or CCURPWMIN-1112 (Input) PCIe board installed, a line like one of the following will be printed, depending on the revision of the system's */usr/share/hwdata/pci.ids* file:

#### 05:04.0 System peripheral: Concurrent Computer Corporation Device 9272 (rev 01)

If a line like the above is not displayed by the **Ispci** command, the board has not been properly installed in the system. Make sure that the device has been correctly installed prior to attempting to use the software. One similar line should be found for each installed card. The individual driver detects whether the board is a CCURPWM-1012 (Output) or CCURPWMIN-1112 (Input) based on the firmware register. If a *ccurpwm* driver is installed and only *input* cards are present, or if a *ccurpwmin* driver is installed and only *output* cards are present, then the driver loading will fail and appropriate message will be generated in the kernel log file that can be viewed by the *dmesg* command.

## 4.2. Software Installation

Concurrent Real-Time's port of the *ccurpwm* software is distributed in RPM and DEB format on a CD-ROM. Source for the API library, example test programs, and kernel loadable driver are included, as is documentation in PDF format.

The software is installed in the **/usr/local/CCRT/drivers/ccurpwm** directory. This directory will be referred to as the "top-level" directory by this document.

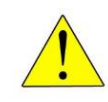

**Warning:** Before installing the software, the kernel build environment **must** be set up and match the current OS kernel you are using. If you are running one of the preconfigured kernels supplied by Concurrent and have not previously done so, run the following commands while logged in as the root user before installing the driver software:

```
# cd /lib/modules/`uname -r`/build
# ./ccur-config -c -n
```

If you have built and are running a customized kernel configuration the kernel build environment should already have been set up when that custom kernel was built. To install the *ccurpwm* package, load the CD-ROM installation media and issue the following commands as the **root** user. The system should auto-mount the CD-ROM to a mount point in the */media* or */run/media* directory based on the CD-ROM's volume label – in this case *ccurpwm\_driver*. The example's *[user\_name]* may be *root*, or the logged-in user. Then enter the following commands from a shell window:

On successful installation, the source tree for the *ccurpwm* package, including the loadable kernel module, API libraries, and test programs is extracted into the */usr/local/CCRT/drivers/ccurpwm* directory by the rpm installation process, which will then compile and install the various software components.

The loadable kernel module is installed in the /lib/modules/`uname -r`/misc directory.

Once the package is installed, the driver needs to be loaded with one of the following commands:

Issue the command below to view the boards found by the driver:

```
# cat /proc/ccurpwm
```

```
version: 24.1.0
built: Thu May 6 12:06:43 EDT 2021
boards: 1
    card=0: [09:04.0] bus=9, slot=4, func=0, irq=16, firmware=0x00020000
```

Note: With RedHawk 7.5 you may see a cautionary message similar to the following when the **ccurpwm** driver is loaded on the system console or via *dmesg* command:

CHRDEV "ccurpwm" major number 233 goes below the dynamic allocation range

As documented in the kernel driver **Documentation/devices.txt** file a range of character device numbers from 234 to 254 are officially available for dynamic assignment. Dynamic assignments start at 254 and grow downward. This range is sometimes exceeded as additional kernel drivers are loaded. Note that this was also the case with earlier kernels – the newer 7.5 kernel has added a runtime check to produce this warning message that the lower bound has been exceeded, not reduced the range of numbers officially available for dynamic assignment. If you see this message please verify the assigned number(s) isn't being used by a device installed on your system.

On RedHawk 8.x kernels, you may see cautionary messages on the system console or via *dmesg* command similar to the following when the **ccurpwm** driver is loaded, as this is a proprietary driver:

ccurpwm: module verification failed: signature and/or required key missing - tainting kernel

# 4.3. Software Removal

The *ccurpwm* driver is a dynamically loadable driver that can be unloaded, uninstalled and removed. Once removed, the only way to recover the driver is to re-install the *rpm* from the installation CDROM:

If any changes have been made to the driver package installed in /usr/local/CCRT/drivers/ccurpwm directory, they need to be backed up prior to invoking the removal; otherwise, all changes will be lost.

```
=== as root ===

# rpm -e ccurpwm (driver unloaded, uninstalled, and deleted – on an RPM based system)

--- or ---

# dpkg -P ccurpwm (driver unloaded, uninstalled, and deleted – on a Debian based system)
```

If, for any reason, the user wishes to un-load and uninstall the driver and not remove it, they can perform the following:

To uninstall the *ccurpwm* driver, do the following after it has been unloaded:

```
=== as root ===
# cd /usr/local/CCRT/drivers/ccurpwm
# make uninstall (uninstall the driver and library)
```

In this way, the user can simply issue the *'make install'* and *'make load'* in the */usr/local/CCRT/drivers/ccurpwm* directory at a later date to re-install and re-load the driver.

# 5. Auto-loading the Driver

The *ccurpwm* driver is a dynamically loadable driver. Once you install the package or perform the *'make install'*, appropriate installation files are placed in the /usr/lib/system/systemd directory so that the driver is automatically loaded and unloaded when Linux is booted and shutdown. If, for any reason, you do not wish to automatically load and unload the driver when Linux is booted or shutdown, you will need to manually issue the following command to enable/disable the automatic loading of the driver:

Concurrent Real-Time, Inc. ccurpwm Driver for RedHawk Linux™ – Release Notes

# /bin/systemctl enable ccurpwm

# /bin/systemctl disable ccurpwm

(enable auto-loading of the driver) (disable auto-loading of the driver)

# 6. Testing and Usage

Build and run the driver test programs, if you have not already done so:

```
# cd /usr/local/CCRT/drivers/ccurpwm
# make test (build the test programs)
```

Several tests have been provided in the /usr/local/CCRT/drivers/ccurpwm/test directory and can be run to test the driver and board.

```
=== as root ===
# cd /usr/local/CCRT/drivers/ccurpwm
# make test
                              (build the test programs)
                              (Display board registers including pci config and bridge register
# ./test/ccurpwm dump
                               and main control registers)
                              (Display board registers)
# ./test/ccurpwm reg
                              (Interactive test to check driver and board)
# ./test/ccurpwm tst
# ./test/ccurpwm tst lib (Interactive test to check the library)
# ./test/ccurpwm tst reg (Automated test to check registers)
# ./test/ccurpwm rdreg
                              (Read registers by offset)
                              (Write registers by offset)
# ./test/ccurpwm wreg
```

# 7. Re-building the Driver, Library and Tests

If for any reason the user needs to manually rebuild and load an *installed rpm* package, they can go to the installed directory and perform the necessary build.

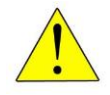

**Warning:** Before installing the software, the kernel build environment **must** be set up and match the current OS kernel you are using. If you are running one of the preconfigured kernels supplied by Concurrent and have not previously done so, run the following commands while logged in as the root user before installing the driver software:

```
# cd /lib/modules/`uname -r`/build
# ./ccur-config -c -n
```

If you have built and are running a customized kernel configuration the kernel build environment should already have been set up when that custom kernel was built.

To build the driver and tests:

```
=== as root ===
# cd /usr/local/CCRT/drivers/ccurpwm
# make clobber (perform cleanup)
# make (make package and build the driver, library and tests)
```

(Note: if you only wish to build the driver, you can enter the 'make driver' command instead)

After the driver is built, you will need to install the driver. This install process should only be necessary if the driver is re-built with changes.

```
=== AS rOOt ===
# cd /usr/local/CCRT/drivers/ccurpwm
```

Concurrent Real-Time, Inc. ccurpwm Driver for RedHawk Linux™ – Release Notes - 5 -

Once the driver and the board are installed, you will need to *load* the driver into the running kernel prior to any access to the CCURPWM board.

```
=== as root ===
# cd /usr/local/CCRT/drivers/ccurpwm
# make load (load the driver)
```

## 8. Software Support

This driver package includes extensive software support and test programs to assist the user in communicating with the board. Refer to the installed *ccurpwm* and *ccurpwm\_lib* man pages for more information on the product.

# 8.1. Device Configuration

After the driver is successfully loaded, the device to card association file *ccurpwm\_devs* will be created in the */usr/local/CCRT/drivers/ccurpwm/driver* directory, if it did not exist. Additionally, there is a symbolic link to this file in the */usr/lib/config/ccurpwm* directory as well. If the user wishes to keep the default one-to-one device to card association, no further action is required. If the device to card association needs to be changed, this file can be edited by the user to associate a particular device number with a card number that was found by the driver. The commented portion on the top of the *ccurpwm\_devs* file is automatically generated every time the user issues the *'make load'* command with the current detected cards, information. Any device to card association edited and placed in this file by the user is retained and used during the next *'make load'* process.

If the user deletes the *ccurpwm\_devs* file and performs a '*make load*' or if the user does not associate any device number with card number, the driver will provide a one to one association of device number and card number. For more information on available commands, view the commented section of the *ccurpwm\_devs* configuration file.

# <u>Warning</u>: If you edit the *ccurpwm\_devs* file to associate a device to a card, you will need to re-issue the '*make load*' command to generate the necessary device to card association. This device to card association will be retained until the user changes or deletes the association. If any invalid association is detected, the loading of the driver will fail.

## 8.2. Library Interface

There is an extensive software library that is provided with this package. For more information on the library interface, please refer to the installed *ccurpwm\_lib* man page.

# 8.3. Firmware Updates

This board is capable of being re-programmed in the field as new firmware updates are made available by *Concurrent Real-Time*<sup>™</sup>. The procedure for re-programming the firmware will be supplied to the user at the time when a firmware update is necessary.

# 8.4. Debugging

This driver has some debugging capability and should only be enabled while trying to trouble-shoot a problem. Once resolved, debugging should be disabled otherwise it could adversely affect the performance and behavior of the driver.

To enable debugging, the *Makefile* file in */usr/local/CCRT/drivers/ccurpwm/driver* should be edited to un-comment the statement (*remove the preceding* #):

```
# BUILD_TYPE=debug
```

Next, compile and install the driver

```
# cd /usr/local/CCRT/drivers/ccurpwm/driver
# make
# make install
```

Next, edit the *ccurpwm\_config* file in */usr/local/CCRT/drivers/ccurpwm/driver* to un-comment the statement (remove the preceding '#'):

```
# ccurpwm debug mask=0x00002040
```

Additionally, the value of the debug mask can be changed to suite the problem investigated. Once the file has been edited, the user can load the driver by issuing the following:

```
# cd /usr/local/CCRT/drivers/ccurpwm/driver
# make load
```

The user can also change the debug flags after the driver is loaded by passing the above debug statement directly to the driver as follows:

```
# echo "ccurpwm_debug_mask=0x00082047" > /proc/driver/ccurpwm
```

| ######################################                                    |          |  |  |  |  |  |  |
|---------------------------------------------------------------------------|----------|--|--|--|--|--|--|
| D ENTER 0x0000001 /* enter routine */                                     | #        |  |  |  |  |  |  |
| D_EXIT 0x0000002 /* exit routine */                                       | #        |  |  |  |  |  |  |
| _                                                                         | #        |  |  |  |  |  |  |
| D_L1 0x0000004 /* level 1 */                                              | #        |  |  |  |  |  |  |
| D_L2 0x0000008 /* level 2 */                                              | #        |  |  |  |  |  |  |
| D_L3 0x0000010 /* level 3 */                                              | #        |  |  |  |  |  |  |
| D_L4 0x0000020 /* level 4 */                                              | #        |  |  |  |  |  |  |
|                                                                           | #        |  |  |  |  |  |  |
| D_ERR 0x00000040 /* level error */                                        | #        |  |  |  |  |  |  |
| D_WAIT 0x0000080 /* level wait */                                         | #<br>#   |  |  |  |  |  |  |
| D TNUCO $0.0000100$ (* intervinet lowel 0 * (                             | #<br>#   |  |  |  |  |  |  |
| D_INTO 0x0000000 /* interrupt level 1 */                                  | #<br>#   |  |  |  |  |  |  |
| DINT2 Ox0000400 /* interrupt level 2 */                                   | π<br>#   |  |  |  |  |  |  |
| DINT3 0x00000800 /* interrupt level 3 */                                  | #        |  |  |  |  |  |  |
| DINTW 0x00001000 /* interrupt wakeup level */                             | #        |  |  |  |  |  |  |
| DINTE 0x0002000 /* interrupt error */                                     | #        |  |  |  |  |  |  |
|                                                                           | #        |  |  |  |  |  |  |
| D RTIME 0x00010000 /* display read times */                               | #        |  |  |  |  |  |  |
| D_WTIME 0x00020000 /* display write times */                              | #        |  |  |  |  |  |  |
| D_REGS 0x00040000 /* dump registers */                                    | #        |  |  |  |  |  |  |
| D_IOCTL 0x00080000 /* ioctl call */                                       | #        |  |  |  |  |  |  |
|                                                                           | #        |  |  |  |  |  |  |
| D_DATA 0x00100000 /* data level */                                        | #        |  |  |  |  |  |  |
| D_DMA 0x00200000 /* DMA level */                                          | #        |  |  |  |  |  |  |
|                                                                           | #        |  |  |  |  |  |  |
| D_NEVER UXUUUUUUUU /* never print this debug message */                   | #<br>#   |  |  |  |  |  |  |
| D_ALWAIS UXIIIIIII / Always print this debug message //                   | #<br>#   |  |  |  |  |  |  |
| unty use for temporary debug code ^/ مسلم use for temporary debug code ^/ | #<br># # |  |  |  |  |  |  |

Following are the supported flags for the debug mask as shown in the *ccurpwm\_config* file.

Another variable *ccurpwm\_debug\_ctrl* is also supplied in the *ccurpwm\_config* that the driver developer can use to control the behavior of the driver. The user can also change the debug flags after the driver is loaded by passing the above debug statement directly to the driver as follows:

# echo "ccurpwm\_debug\_ctrl=0x00001234" > /proc/driver/ccurpwm

In order to make use of this variable, the driver must be coded to interrogate the bits in the *ccurpwm\_debug\_ctrl* variable and alter its behavior accordingly.

## 9. Notes and Errata

- Currently the driver does not use interrupts.
- This card can be used in conjunction with the PWM Input card CP-PWM-1112 also supplied by Concurrent Real-Time.

# **Appendix A: Modes of Operation**

Carrier frequency:

The CP-PWM-1012 card has 2 primary modes of operation:

0.1Hz - 1MHz

Straight PWM Mode: In this mode, the card outputs 12 individual PWM waveforms. The PWM frequency and the duty cycle are programmable for each individual channel.

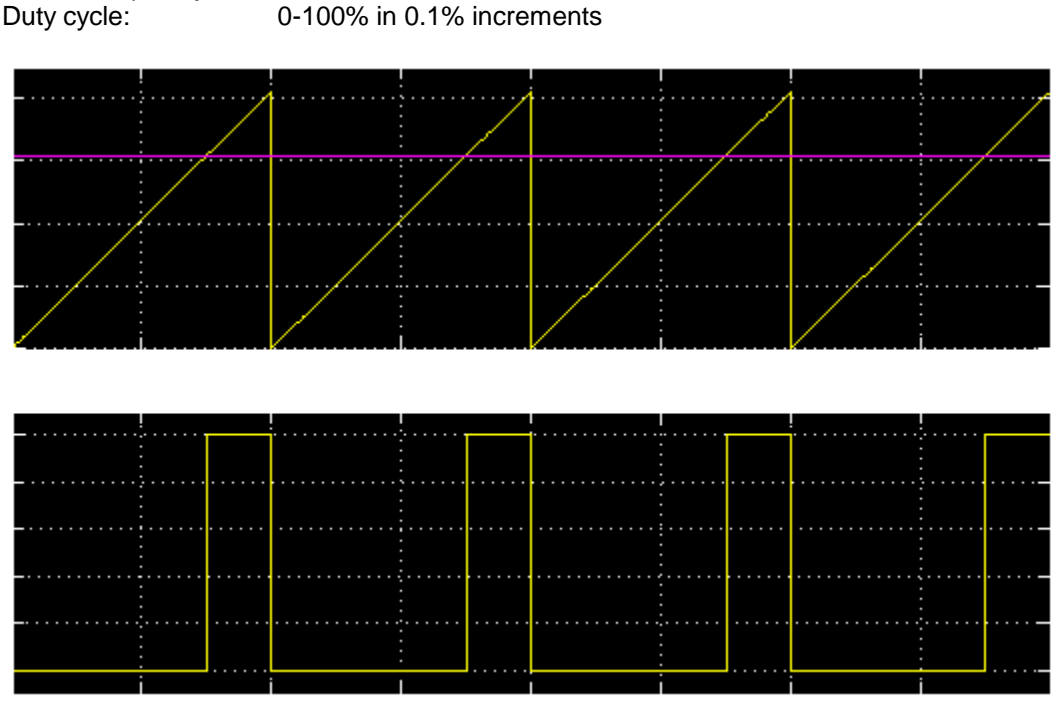

Figure 1: Single channel PWM output with a 25% duty cycle

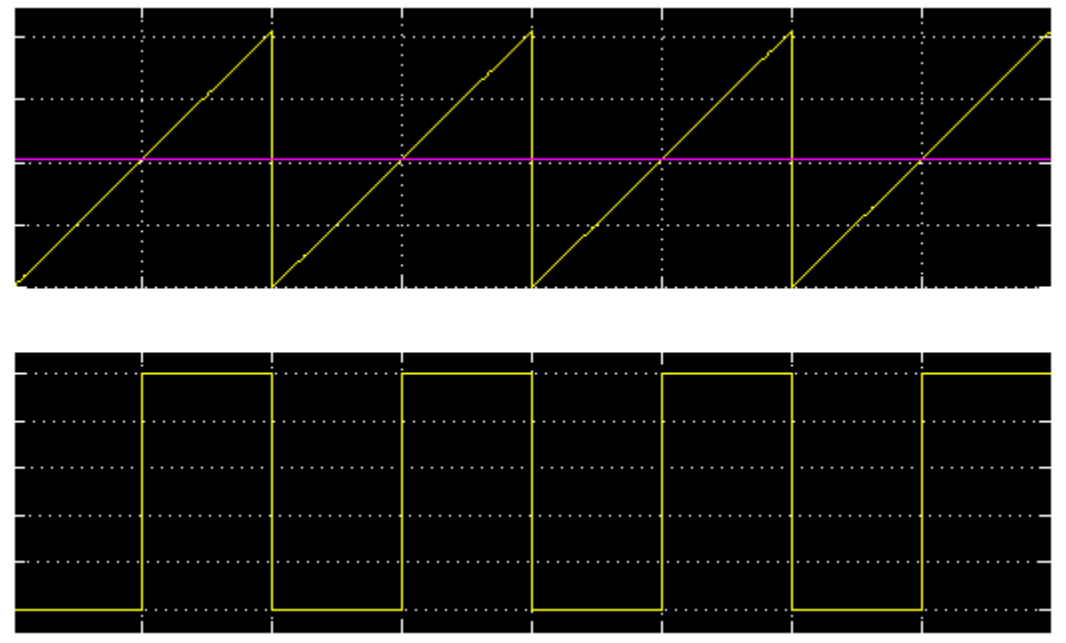

Figure 2: Single channel PWM output with a 50% duty cycle

3-Phase PWM (2 Channels): In this mode, the card outputs 2 channels of 3 phase complementary PWM outputs. Thus, for each channel there will be 6 outputs, 3 for each phase and 3 complementary outputs for each phase. The phases for the 2 channels can be setup to form a single channel 6 phase

Concurrent Real-Time, Inc. ccurpwm Driver for RedHawk Linux™ – Release Notes - 9 -

complementary output card. The sine wave frequencies, phase angles, dead-band, and carrier frequencies are all programmable.

6-Phase PWM (1 Channel): In this mode, the card outputs 1 channel of 6 phase complementary PWM outputs. Thus, for this channel there will be 12 outputs, 6 for each phase and 6 complementary outputs for each phase. The sine wave frequencies, phase angles, dead-band, and carrier frequencies are all programmable.

Carrier frequency:0.1Hz – 1 MHz Must be twice the sine frequency to satisfy the Nyquist<br/>sampling theoremSine frequency:0.01Hz – 100 KHzPhase Angles:0-360 degreesDead-band:Minimum 1 (i.e. 50 ns dead-band)

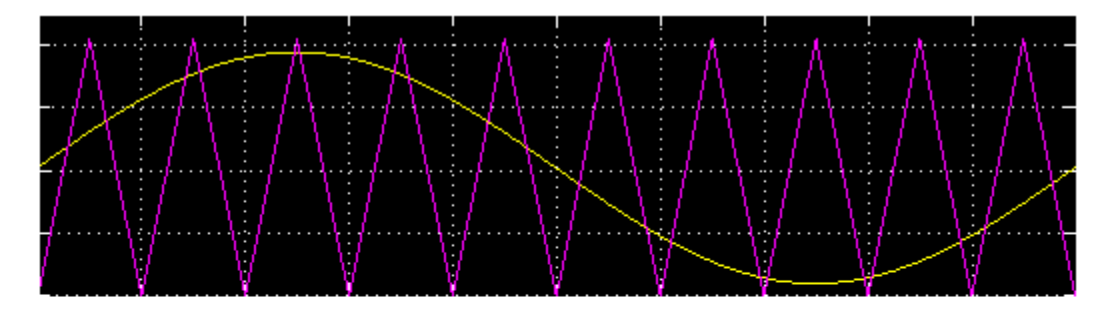

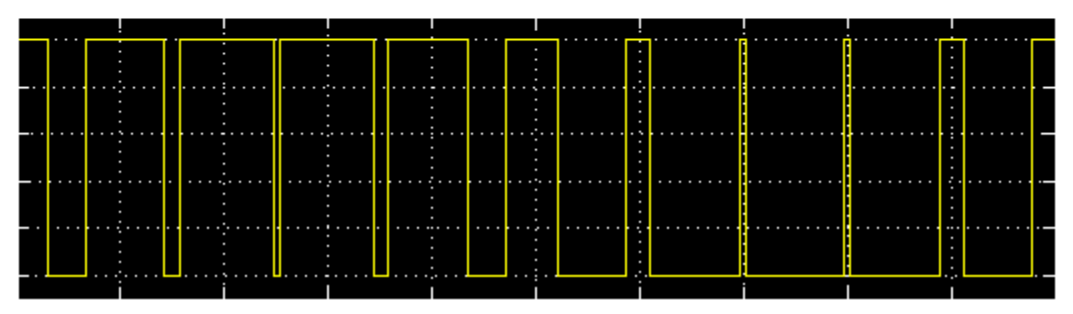

Figure 4: PWM output of a single phase sine wave

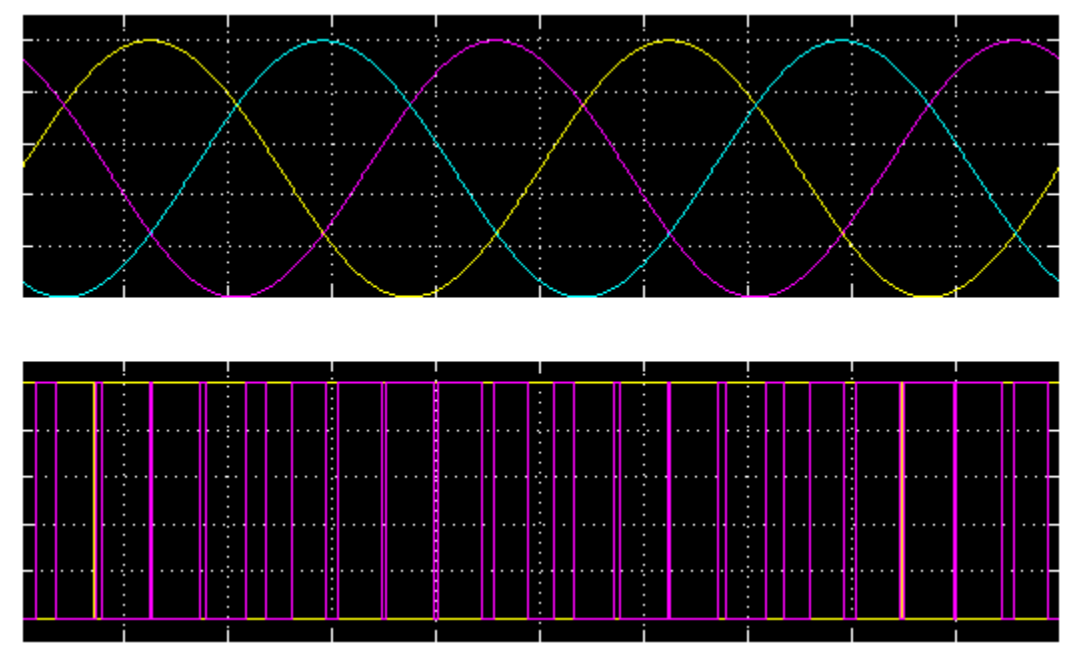

Figure 5: PWM and complementary PWM output of a three phase sine wave

# **Appendix B: External Connections and Pin-outs**

LFH60 Connector

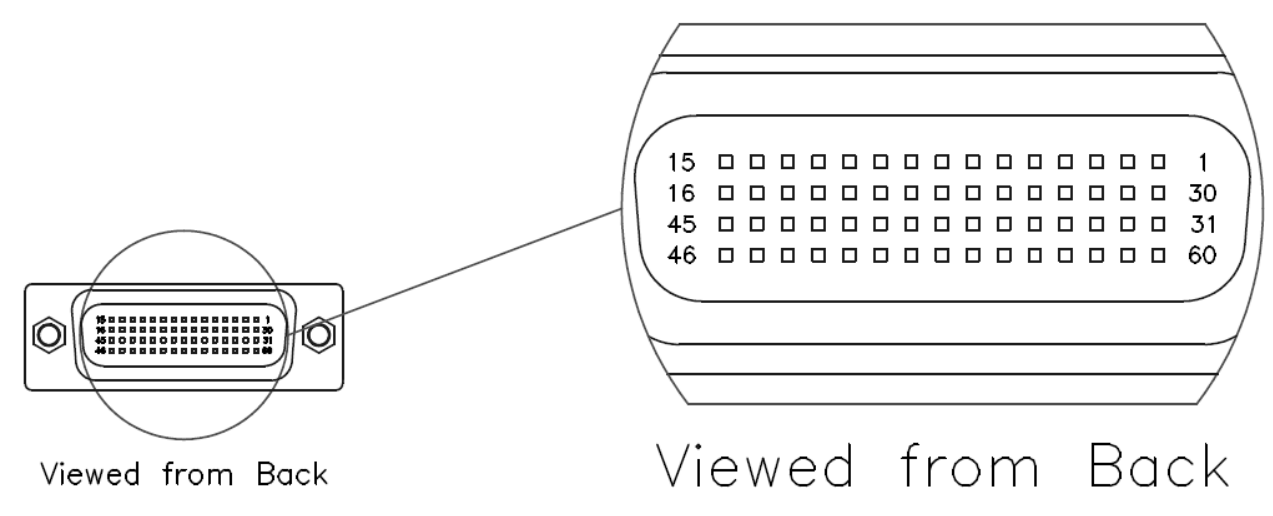

#### LFH60 PWM outputs

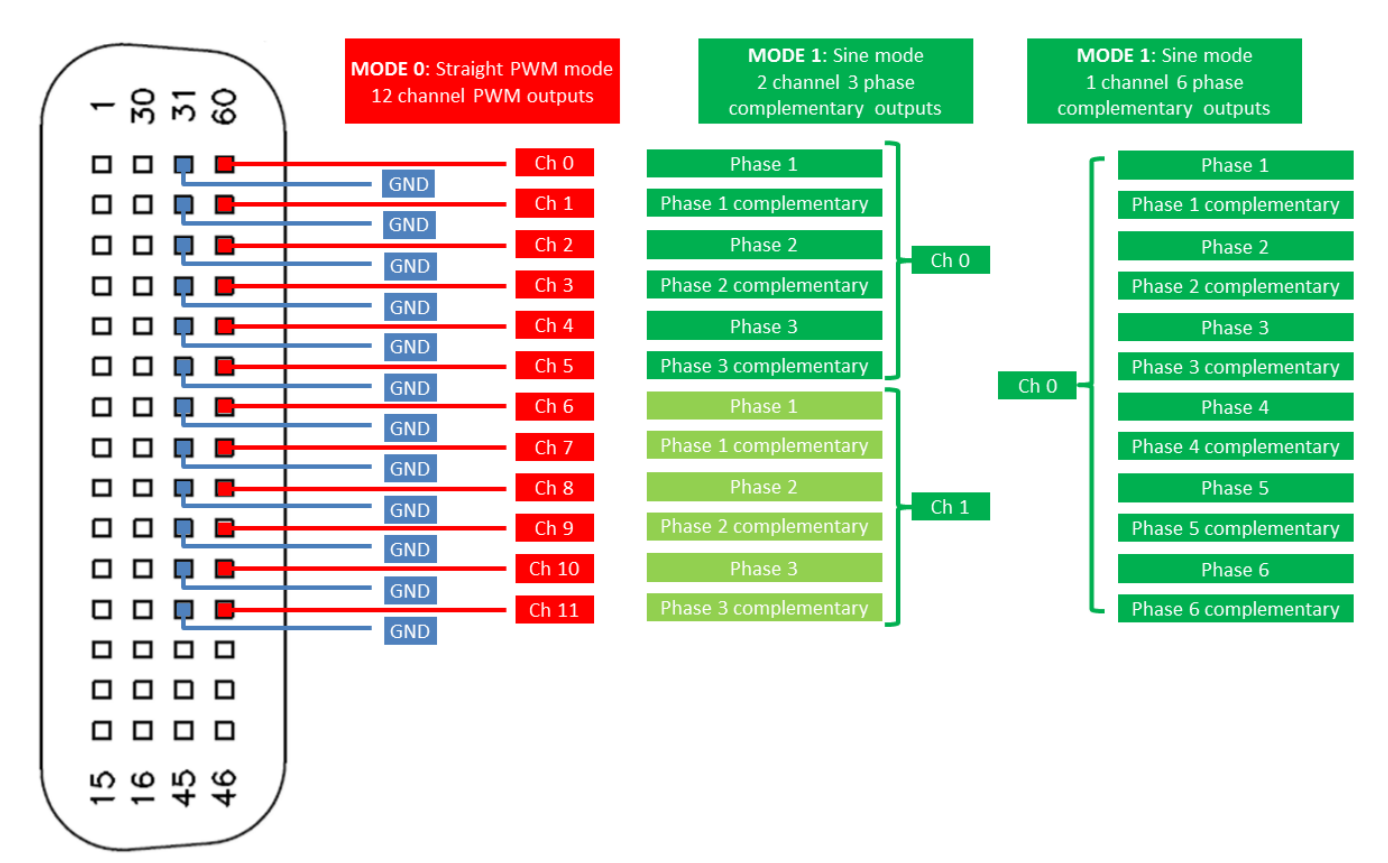

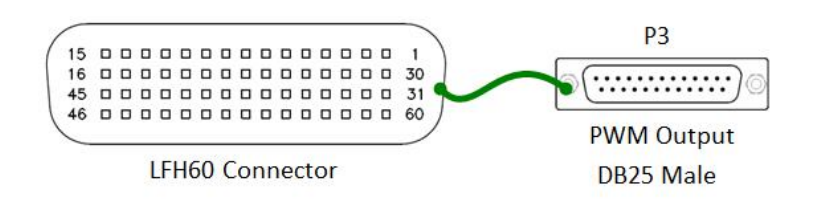

| Breakout Board Pinout |     |  |  |  |
|-----------------------|-----|--|--|--|
| Pin 1                 | Out |  |  |  |
| Pin 2                 | Gnd |  |  |  |
| Pin 3                 | Out |  |  |  |
| Pin 4                 | Gnd |  |  |  |
| Pin 5                 | Out |  |  |  |
| Pin 6                 | Gnd |  |  |  |
| Pin 7                 | Out |  |  |  |
| Pin 8                 | Gnd |  |  |  |
| Pin 9                 | Out |  |  |  |
| Pin 10                | Gnd |  |  |  |
| Pin 11                | Out |  |  |  |
| Pin 12                | Gnd |  |  |  |
| Pin 13                | Out |  |  |  |
| Pin 14                | Gnd |  |  |  |
| Pin 15                | Out |  |  |  |
| Pin 16                | Gnd |  |  |  |
| Pin 17                | Out |  |  |  |
| Pin 18                | Gnd |  |  |  |
| Pin 19                | Out |  |  |  |
| Pin 20                | Gnd |  |  |  |
| Pin 21                | Out |  |  |  |
| Pin 22                | Gnd |  |  |  |
| Pin 23                | Out |  |  |  |
| Pin 24                | Gnd |  |  |  |

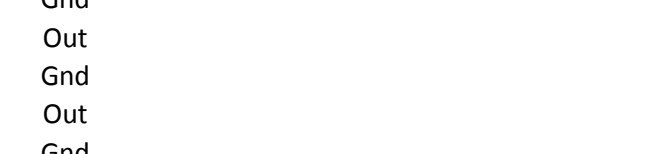

- Anarara

# Appendix C: The Board

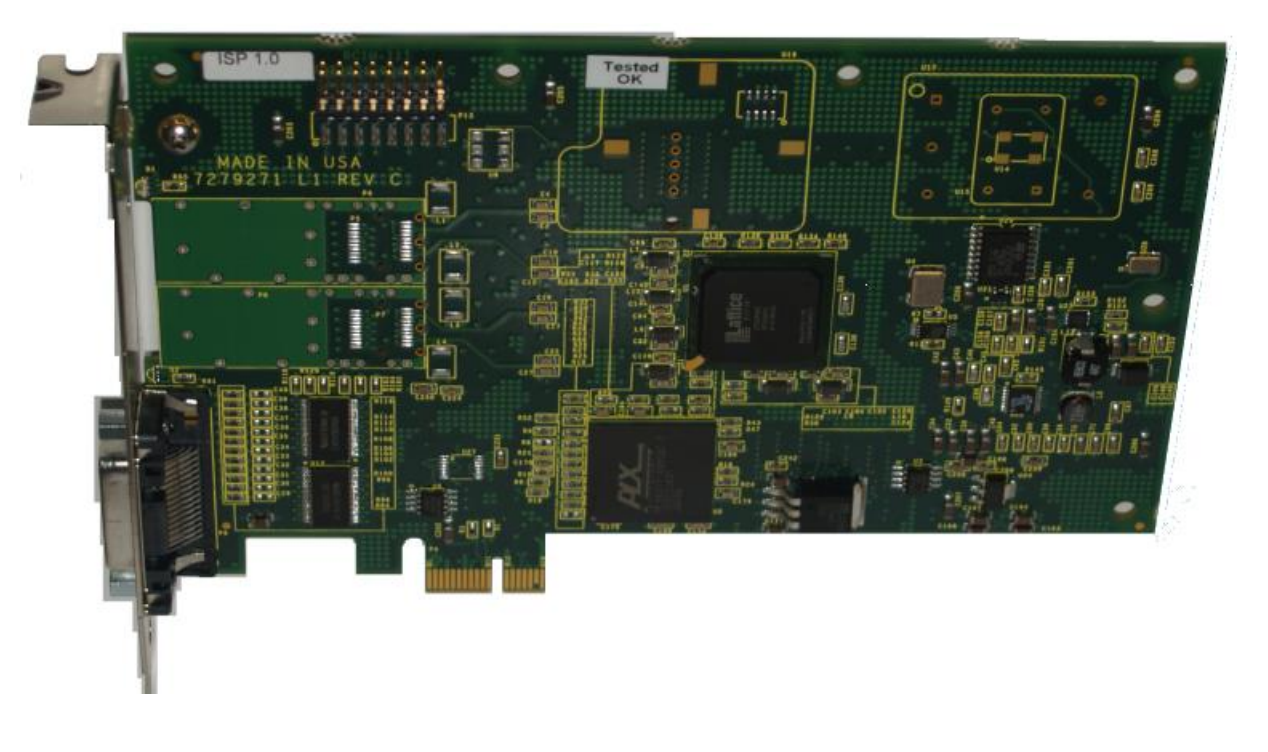

CP-PWM-1012 Card

This page intentionally left blank